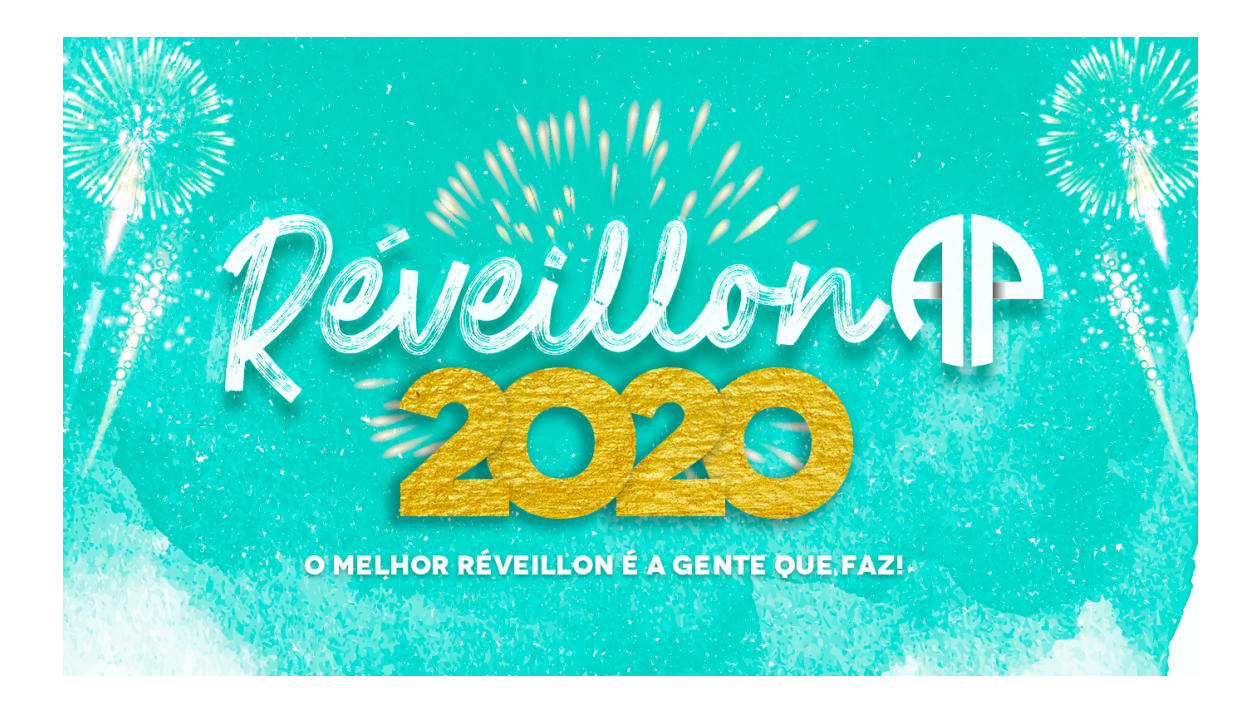

# **VENDAS ON-LINE**

Veja o passo a passo de como realizar a compra de sua mesa e convite diretamente no site e app.  Acessar a Área do Sócio: <u>http://zeus.aponline.com.br/</u> Será necessário digitar o login e senha do sócio.

#### 1 – Selecionar MESA EVENTO.

| Assembléia<br>Paraense                | =                                                                                                    |                         |            |
|---------------------------------------|----------------------------------------------------------------------------------------------------|-------------------------|------------|
| Sua sessão expira em 29:08 minutos RU | IBEM RIBAS (5518)                                                                                                    |                         |            |
| Portal Sócio                          | Prezado (a)<br>Seja bem vindo ao módulo de <b>Central de Atendimento</b> .<br>Seu perfil é <b>Perfil de sócio (SOCIO)</b> | $\overline{\mathbf{v}}$ |            |
|                                       | Convite Online                                                                                                    | Mesa Evento             | Financeiro |

2 – Clicar em COMPRAR.

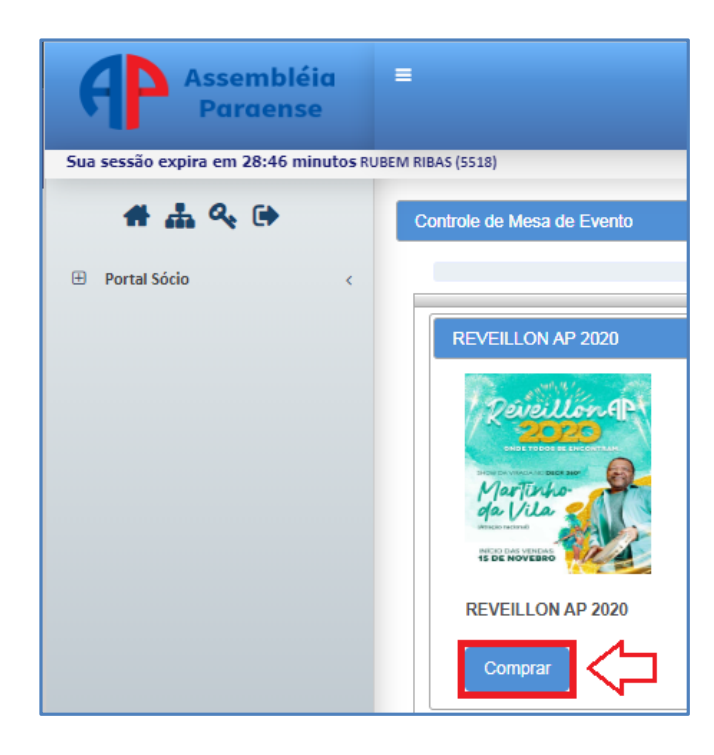

## 3 – Escolher a ÁREA e clicar em SELECIONAR.

| Area                              | Valor  |            |
|-----------------------------------|--------|------------|
| MESA 4L PRACA RESTO 2019-2020     | 360.00 | Selecionar |
| MESA 4L RCENTRAL FRENTE 2019-2020 | 540.00 | Selecionar |
| MESA 4L RCENTRAL FUNDO 2019-2020  | 480.00 | Selecionar |
| MESA 4L RESTO DO DECK 2019-2020   | 480.00 | Selecionar |

#### 4 – (1) SELECIONAR MESAS e clicar em (2) INICIAR PAGAMENTO.

| Quantidade de mesas disponiveis 21                                                  |
|-------------------------------------------------------------------------------------|
| Controle de Mesa de Evento                                                          |
| <ul> <li>S Cancelar</li> <li>S Iniciar Pagamento</li> <li>2</li> </ul>              |
| Cadastro de Evento                                                                  |
| Selecionar Mesas                                                                    |
| $\begin{array}{c} 406 \\ 407 \\ 410 \\ 417 \\ 417 \\ 421 \\ 425 \\ 429 \end{array}$ |

5 – Selecionar o TIPO DE PAGAMENTO (CRÉDITO OU DÉBITO).

| Controle de Mesa de Evento |                                |  |
|----------------------------|--------------------------------|--|
| ← Cancelar → Finali        | zar Pagamento                  |  |
| Pagamento Online           |                                |  |
| Tipo Pagamento:            | SELECIONE                      |  |
|                            | SELECIONE<br>CREDITO<br>DEBITO |  |

5.1 – Pagamento por DÉBITO (Entrega Residência - NÃO)

| ← Cancelar → Finalizar Pagamento |                        |  |  |
|----------------------------------|------------------------|--|--|
| Pagamento Online                 | Pagamento Online       |  |  |
| Tipo Pagamento:                  | DEBITO<br>*Obrigatório |  |  |
| Entregar Residência:             | Não                    |  |  |
| Validade Cartão Mês:             |                        |  |  |
| Validade Cartão Ano:             |                        |  |  |
| Código Segurança Cartão:         |                        |  |  |
| Número Cartão:                   |                        |  |  |
| Nome Cartão:                     |                        |  |  |
|                                  |                        |  |  |

Após preencher os campos, clicar em **FINALIZAR PAGAMENTO**. O associado deverá comparecer ao clube no setor de Eventos para retirada do Voucher.

| <ul> <li>← Cancelar</li> <li>→ Finalizar Pagamento</li> </ul> |              |  |
|---------------------------------------------------------------|--------------|--|
| Tipo Pagamento:                                               | DEBITO       |  |
|                                                               | *Obrigatório |  |
| Entregar Residência:                                          | Sim          |  |
| Taxa Entrega:                                                 | 7,00         |  |
| Endereço:                                                     |              |  |
| Validade Cartão Mês:                                          |              |  |
| Validade Cartão Ano:                                          |              |  |
| Código Segurança Cartão:                                      |              |  |
| Número Cartão:                                                |              |  |
| Nome Cartão:                                                  |              |  |
|                                                               |              |  |

## 5.2 – Pagamento por DÉBITO (Entrega Residência - SIM)

Após preencher os campos, clicar em **FINALIZAR PAGAMENTO**. O associado receberá o Voucher em sua residência.

|                          | ,          |                      | ~ |
|--------------------------|------------|----------------------|---|
|                          | CDEDITO (E | 1 <b>D</b> 1/2 1     |   |
| $\gamma = Pagamento nor$ | (          | ntrega Residencia _  |   |
| J.J I againtino por      |            | nu oza nosiuciicia - |   |
| 6 1                      |            | 8                    |   |

| Tino Pagamento           | CREDITO                              |
|--------------------------|--------------------------------------|
| npo Pagamento.           | *Obrigatório                         |
| Valor Total:             | 360,00                               |
| Parcelas:                | 01x (R\$ 360,00)                     |
|                          | 01x (R\$ 360,00)<br>02x (R\$ 180,00) |
| Entregar Residência:     | 03x (R\$ 120,00)                     |
| Validade Cartão Mês:     |                                      |
| Validade Cartão Ano:     |                                      |
| Código Segurança Cartão: |                                      |
| Número Cartão:           |                                      |
| Nome Cartão:             |                                      |

Após preencher os campos, clicar em **FINALIZAR PAGAMENTO**. O associado deverá comparecer ao clube no setor de Eventos para retirada do Voucher.

5.4 – Pagamento por CRÉDITO (Entrega Residência - SIM)

| <ul> <li>← Cancelar</li> <li>→ Finalizar Pagamento</li> </ul> |                  |  |
|---------------------------------------------------------------|------------------|--|
| Tipo Pagamento:                                               | CREDITO          |  |
|                                                               | *Obrigatório     |  |
| Valor Total:                                                  | 360,00           |  |
| Parcelas:                                                     | 01x (R\$ 360,00) |  |
|                                                               |                  |  |
| Entregar Residência:                                          | Sim              |  |
| Taxa Entrega:                                                 | 7,00             |  |
| Endereço:                                                     |                  |  |
| Validade Cartão Mês:                                          |                  |  |
| Validade Cartão Ano:                                          |                  |  |
| Código Segurança Cartão:                                      |                  |  |
| Número Cartão:                                                |                  |  |
| Nome Cartão:                                                  |                  |  |

Após preencher os campos, clicar em **FINALIZAR PAGAMENTO**. O associado receberá o Voucher em sua residência.